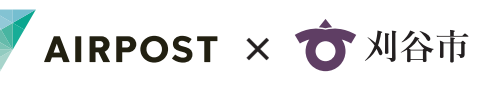

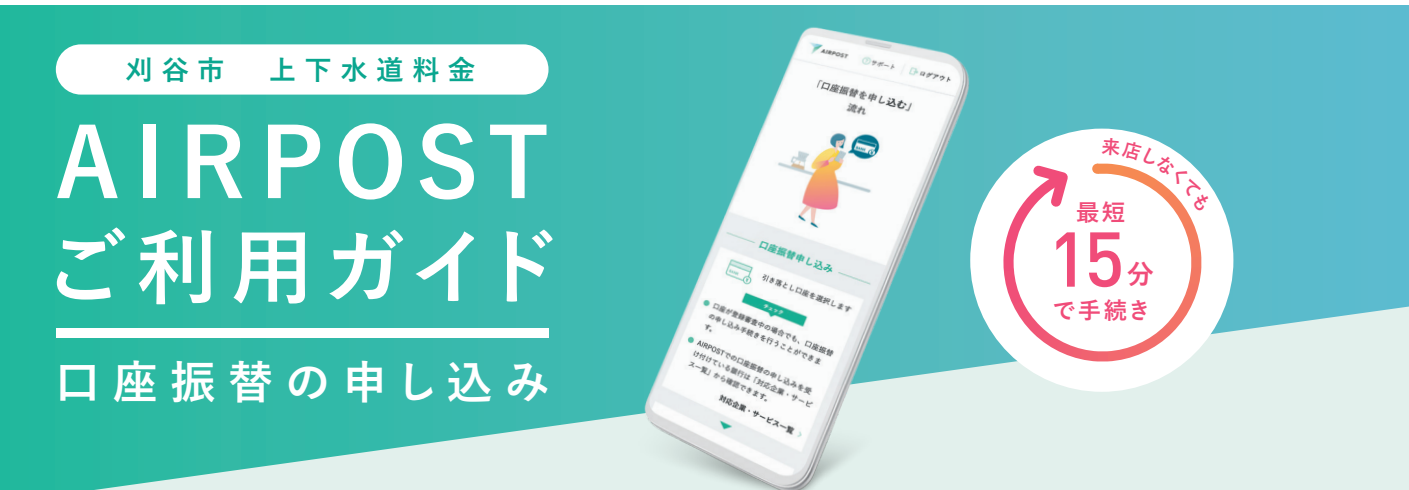

## 裏面のガイダンスを見れば、自宅でスマホでカンタンに手続きできます!

AIRPOSTをご利用いただくと、郵送や窓口に出向くことなく、自宅からスマホを使って口座振替の申し込みができます。

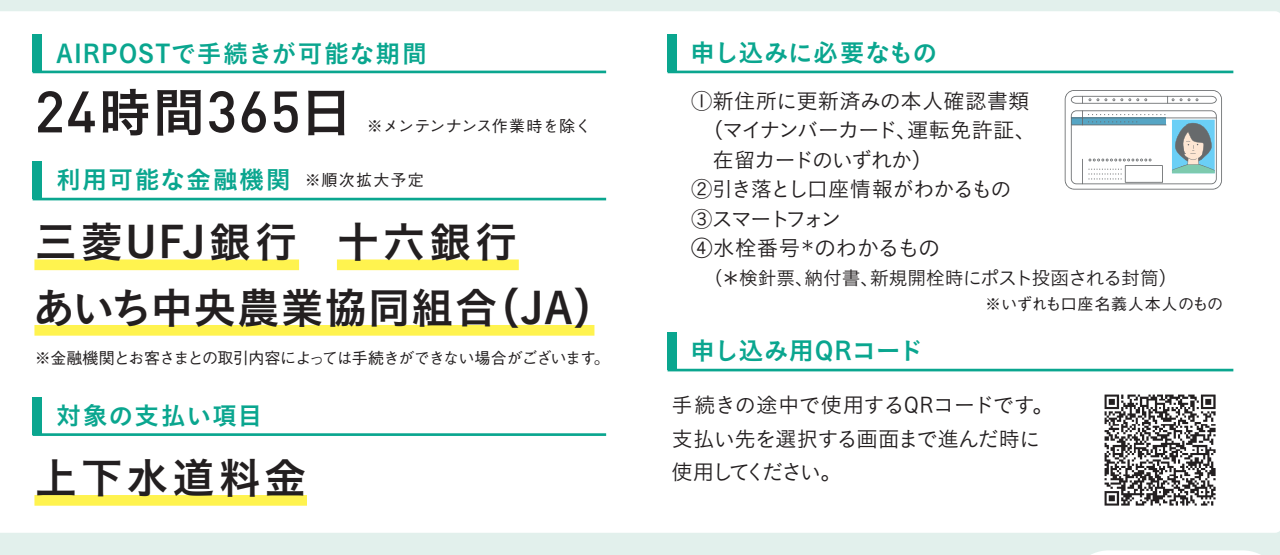

| AIRPOSTを利用するに                                     | こは本人確認が必要です                                  | 本人確認方法は 2種類あります                                                                                |
|---------------------------------------------------|----------------------------------------------|------------------------------------------------------------------------------------------------|
| 本人確認方法の種類                                         | 必要な本人確認書類                                    | ポイント                                                                                           |
| <b>マイナンバーカード</b><br>読み取り<br>手順の詳細は STEP I-A へ     | マイナンバーカード                                    | <ul> <li>○時短</li> <li>○撮影不要</li> <li>○全手続き対応</li> </ul>                                        |
| 本人確認書類と<br>顔写真の撮影<br><sup>5順の詳細は STEP I-B へ</sup> | 下記のいずれか1種類<br>・運転免許証<br>・マイナンバーカード<br>・在留カード | ● 運転免許証もOK<br>▲ 一部制限あり※<br>※諸届サービスを利用する際に一部の企業には<br>手続きができません。なお、口座振替の申し込<br>みに関しては特に制限はありません。 |

## はじめに

## AIRPOSTは「+メッセージ」アプリからアクセスします

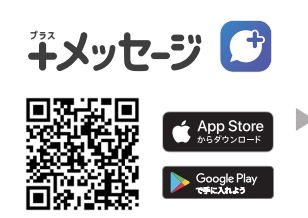

最新の「+メッセージ」アプリを ダウンロードし、開きます。

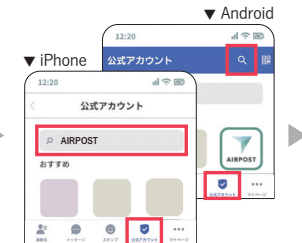

「+メッセージ」の「公式アカウン ト」の画面でAIRPOSTを検索し、 タップ。

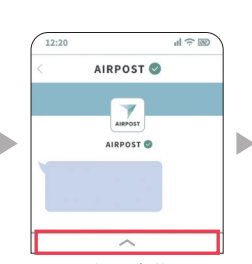

利用規約同意後、画面 下のボタンをタップし、 メニューを開きます。

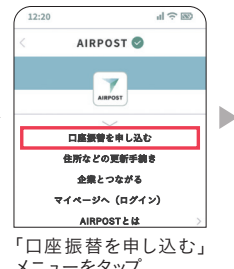

メニューをタップ。

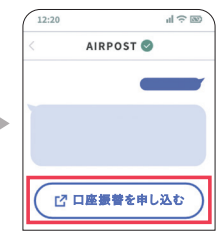

届いたメッセージの「口座 振替を申し込む」をタッ プし、アクセスします。

## 口座振替の申し込みの流れ

ガイドに従って手続きすれば、とても簡単です! ※このガイダンスでは、画面の流れを一部抜粋して掲載しています。 ※引き落とし口座にJAを選択した場合、通常と申し込みの流れが一部異なります。

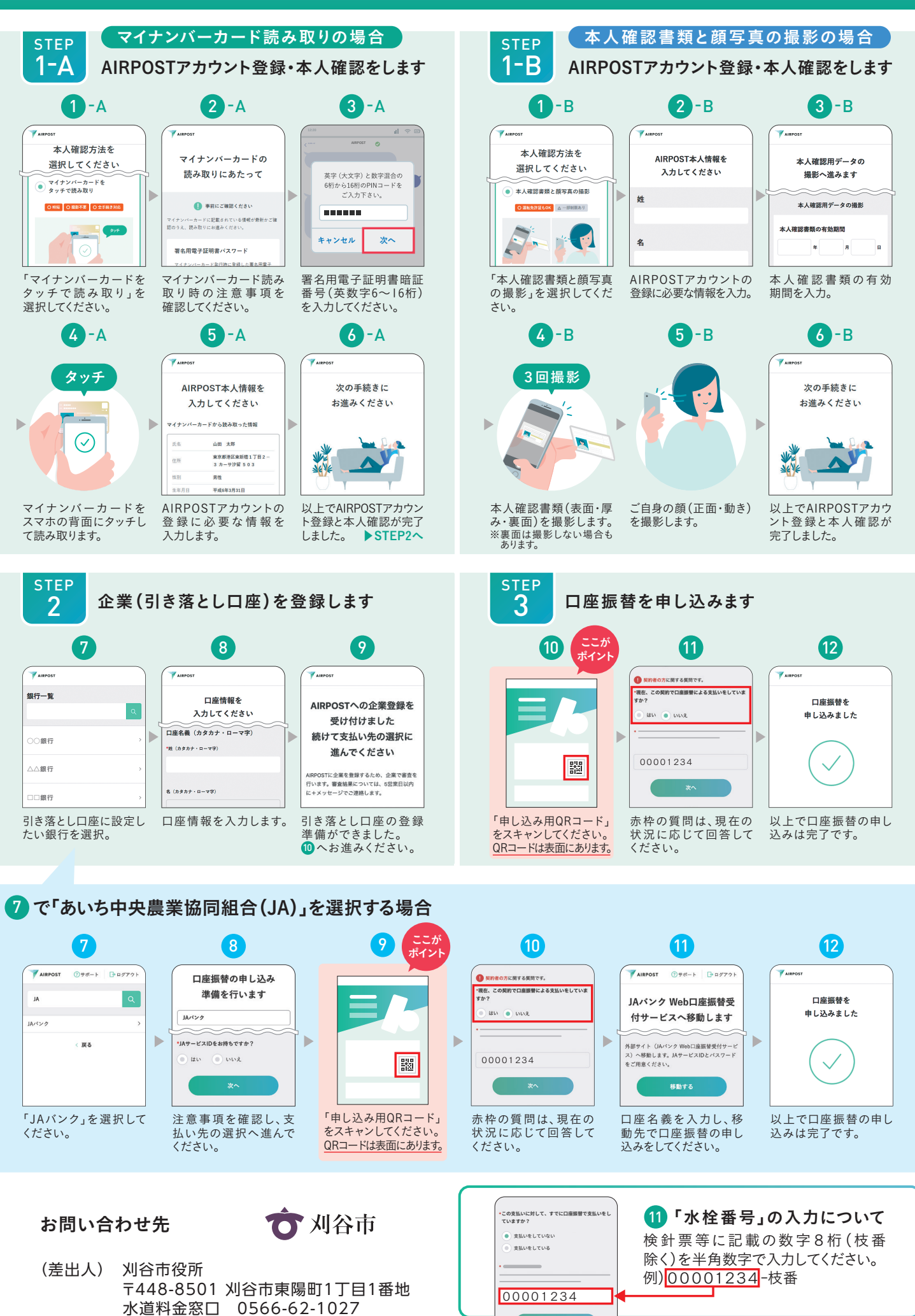

※QRコードは(株)デンソーウェーブの登録商標です。App Storeは、Apple Inc.の商標です。Google Play および Google Play ロゴは、Google LLC の商標です。 ※「+メッセージ」は株式会社NTTドコモ、KDDI株式会社、ソフトバンク株式会社の登録商標です。 ※このガイダンスは、2022年9月時点の画面を基に作成しています。